## بسمه تعالى

آموزش نصب و راه اندازی سرور SQL Server 2014

SQL سرور پیش نیاز نصب تقریبا تمامی سرویس های اصلی مایکروسافت شامل شیرپوینت، Skype for ،CRM و ... می باشد.

## پیش نیازهای سخت افزاری:

**رم:** حداقل ۱ گیگابایت است ولی ۴ گیگ پیشنهاد ما می باشد.

سی پی یو: حداقل ۱٫۴ گیگاهرتز میباشد ولی پیشنهاد ما ۲ گیگاهرتز و بالاتر میباشد.

**فضا:** برای محیط آزمایشگاهی ۶۰ گیگ ولی برای محیط عملیاتی ۶۰ گیگ SSD برای سیستم عامل و نرم افزار به همراه ۵۰۰ گیگ برای دیتابیس ها

## پیش نیازهای نرم افزاری:

سیستم عامل Windows Server 2012R2 به بعد

دات نت فریمورک ۳٫۵

## مراحل نصب:

ابتدا فایل ISO ویندوز را به سیستم Mount کرده و در پاورشل با استفاده از دستور زیر NET 3.5. را نصب میکنیم.

dism /online /enable-feature /featurename:NetFX3 /all /Source:d:\sources\sxs /LimitAccess

دقت کنید در دستور فوق ISO ویندوز در درایو D قرار دارد.

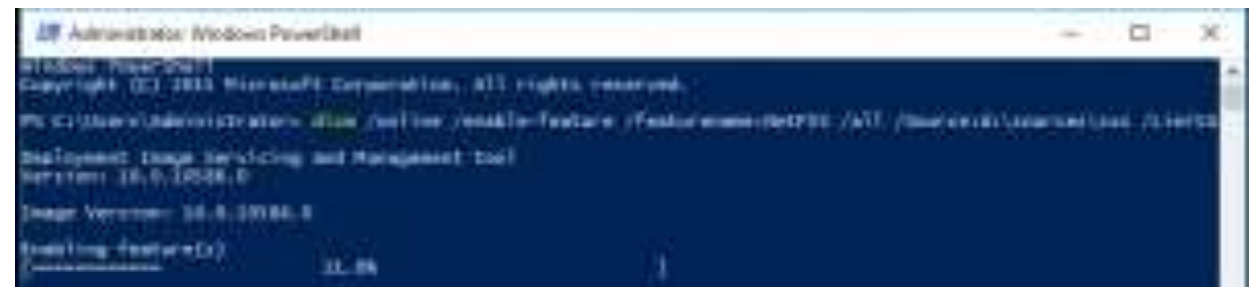

حال مانند تصاویر زیر اقدام به نصب SQL سرور می نماییم:

| 髋 SQL Server Installation Center                                                                                                    | – 🗆 X                                                                                                    |
|----------------------------------------------------------------------------------------------------|----------------------------------------------------------------------------------------------------|
| Planning<br>Installation<br>Maintenance<br>Tools<br>Resources<br>Advanced<br>Options                                                                                                    | Wat         New SQL Server stand-alone installation or add features to an existing installation           Launch a wizard to install SQL Server 2014 in a non-clustered environment or to add features to an existing SQL Server 2014 instance.           Image: SQL Server failover cluster installation           Launch a wizard to install a single-node SQL Server 2014 failover cluster.           Image: SQL Server failover cluster installation           Launch a wizard to install a single-node SQL Server 2014 failover cluster.           Image: SQL Server failover cluster           Launch a wizard to add a node to an existing SQL Server 2014 failover cluster.           Image: SQL Server failover cluster           Launch a wizard to upgrade SQL Server 2008, SQL Server 2008 R2 or SQL Server 2012           Launch a wizard to upgrade SQL Server 2005, SQL Server 2008, SQL Server 2008 R2 or SQL Server 2012 to SQL Server 2012 to SQL Server 2014. |
| Microsoft SQL Server 20                                                                                                    | 114                                                                                                    |
|                                                                                                    |                                                                                                    |
| 🐮 SQL Server 2014 Setup                                                                                                    | X                                                                                                    |
| Product Key<br>Specify the edition of SQL Ser                                                                                                    | ver 2014 to install.                                                                                                    |
| Product Key<br>License Terms<br>Global Rules<br>Microsoft Update<br>Product Updates<br>Install Setup Files<br>Install Rules<br>Setup Role<br>Feature Selection<br>Feature Rules<br>Feature Configuration Rules<br>Ready to Install<br>Installation Progress<br>Complete | Validate this instance of SQL Server 2014 by entering the 25-character key from the Microsoft<br>certificate of authenticity or product packaging. You can also specify a free edition of SQL Server, such<br>as Evaluation or Express. Evaluation has the largest set of SQL Server features, as documented in SQL<br>Server Books Online, and is activated with a 180-day expiration. To upgrade from one edition to<br>another, run the Edition Upgrade Wizard.<br>Specify a free edition:<br>Evaluation<br>© Enter the product key:<br>27HMJ-GH7P9-X2TTB-WPHQC-RG79R<br>v                                                                                                    |
|                                                                                                    | < Back Next > Cancel                                                                                                    |

| 📸 SQL Server 2014 Setup        | _                                                                                                    |                   | ×    |
|--------------------------------|----------------------------------------------------------------------------------------------------|-------------------|------|
| License Terms                  |                                                                                                    |                   |      |
| To install SQL Server 2014, yo | ou must accept the Microsoft Software License Terms.                                                                                                    |                   |      |
| Product Key                    | MICDOSOFT SOFTWARE I TOENSE TERMS                                                                                                    |                   | ^    |
| License Terms                  |                                                                                                    |                   | -    |
| Global Rules                   | MICROSOFT SQL SERVER 2014 ENTERPRISE SERVER/CAL EDITION                                                                                                    |                   |      |
| Microsoft Update               | These license terms are an agreement between Microsoft Corporation (or based on when                                                                                                    | re vou            |      |
| Product Updates                | live, one of its affiliates) and you. Please read them. They apply to the software named a                                                                                                    | bove,             |      |
| Install Setup Files            | which includes the media on which you received it, if any. The terms also apply to any Mi                                                                                                    | crosoft           |      |
| Install Rules                  | updates,                                                                                                    |                   | ~    |
| Setup Role                     |                                                                                                    | a e               | 4    |
| Feature Selection              | Co                                                                                                    | ру Р              | rint |
| Feature Rules                  | ✓ I accept the license terms.                                                                                                    |                   |      |
| Feature Configuration Rules    |                                                                                                    |                   |      |
| Ready to Install               | Turn on Customer Experience Improvement Program ("CEIP") and Error Reporting to help imp                                                                                                    | prove the         | e    |
| Installation Progress          | quality, reliability and performance of Microsoft SQL Server 2014.                                                                                                    |                   |      |
| Complete                       | See the Microsoft SQL Server 2014 Privacy Statement for more information.                                                                                                    |                   |      |
|                                | * Microsoft SQL Server 2014 also includes a Visual Studio component that will have CEIP settings<br>off by default. If Visual Studio is installed, this component will use the CEIP settings for Visual Stu | s turned<br>Idio. |      |
|                                | < Back Next >                                                                                                    | Cancel            |      |

در مرحله بعد یک هشدار فایروال به شما میدهد که برای استفاده از این سیستم در شبکه باید در فایروال سرور پورت ۱۴۳۳ را باز کنید.

| 📸 SQL Server 2014 Setup                         |         |                                                                   |                | - |      | ×   |
|-------------------------------------------------|---------|-------------------------------------------------------------------|----------------|---|------|-----|
| Install Rules                                   |         |                                                                   |                |   |      |     |
| Setup rules identify potential<br>can continue. | problem | s that might occur while running Setup. Failures must be correcte | d before Setup |   |      |     |
| Product Key                                     | Ope     | ration completed. Passed: 6. Failed 0. Warning 1. Skipped 0.      |                |   |      |     |
| License Terms                                   |         |                                                                   |                |   |      |     |
| Global Rules                                    |         |                                                                   |                |   |      |     |
| Microsoft Update                                | Hic     | de details <<                                                     |                |   | Re-  | run |
| Product Updates                                 | View    | detailed report                                                   |                |   |      |     |
| Install Setup Files                             |         |                                                                   |                |   |      |     |
| Install Rules                                   |         | Rule                                                              | Status         |   |      | _   |
| Setup Role                                      |         | Fusion Active Template Library (ATL)                              | Passed         |   |      |     |
| Feature Selection                               |         | Previous releases of SQL Server 2008 Business Intelligence Devel  | Passed         |   |      |     |
| Feature Rules                                   |         | Consistency validation for SQL Server registry keys               | Passed         |   |      |     |
| Feature Configuration Rules                     |         | Computer domain controller                                        | Passed         |   |      |     |
| Ready to Install                                |         | Microsoft .NET Application Security                               | Passed         |   |      |     |
| Installation Progress                           |         | Windows Firewall                                                  | Warning        |   |      |     |
| Complete                                        |         | Block install when Microsoft SQL Server 2014 CTP1 is present.     | Passed         |   |      |     |
|                                                 |         |                                                                   |                |   |      |     |
|                                                 |         |                                                                   |                |   |      |     |
|                                                 |         |                                                                   |                |   |      |     |
|                                                 |         |                                                                   |                |   |      |     |
|                                                 |         | < Back Next >                                                     | Cancel         |   | Help | )   |

| 髋 SQL Server 2014 Setup                                               |                                                                                                    | _                   |                       | ×   |  |  |
|-----------------------------------------------------------------------|----------------------------------------------------------------------------------------------------|---------------------|-----------------------|-----|--|--|
| Setup Role                                                            |                                                                                                    |                     |                       |     |  |  |
| Click the SQL Server Feature In<br>feature role to install a specific | stallation option to individually select which feature components to install, or click a<br>configuration.                                                                                     |                     |                       |     |  |  |
| Product Key                                                           | SQL Server Feature Installation                                                                                                    |                     |                       |     |  |  |
| License Terms<br>Global Rules                                         | Install SQL Server Database Engine Services, Analysis Services, Reporting Services,<br>and other features.                                                                                     | Integratio          | on Servic             | es, |  |  |
| Microsoft Update                                                      | ○ SQL Server PowerPivot for SharePoint                                                                                                    |                     |                       |     |  |  |
| Product Updates<br>Install Setup Files<br>Install Rules               | Install PowerPivot for SharePoint on a new or existing SharePoint server to support<br>access in the farm. Optionally, add the SQL Server relational database engine to us<br>database server. | PowerPi<br>e as the | ivot data<br>new farm | n's |  |  |
| Setup Role                                                            | Add SQL Server Database Relational Engine Services to this installation.                                                                                                    |                     |                       |     |  |  |
| Feature Selection                                                     | ○ All Features With Defaults                                                                                                    |                     |                       |     |  |  |
| Feature Rules<br>Feature Configuration Rules                          | Install all features using default values for the service accounts.                                                                                                    |                     |                       |     |  |  |
| Ready to Install                                                      |                                                                                                    |                     |                       |     |  |  |
| Installation Progress                                                 |                                                                                                    |                     |                       |     |  |  |
| Complete                                                              |                                                                                                    |                     |                       |     |  |  |
|                                                                       |                                                                                                    |                     |                       |     |  |  |
|                                                                       |                                                                                                    |                     |                       |     |  |  |
|                                                                       |                                                                                                    |                     |                       |     |  |  |
|                                                                       | < Back Next > Cance                                                                                                    |                     | Help                  |     |  |  |

| 髋 SQL Server 2014 Setup                                                |                                                                                                    | -         |           | ×   |  |  |  |
|------------------------------------------------------------------------|----------------------------------------------------------------------------------------------------|-----------|-----------|-----|--|--|--|
| Setup Role                                                             |                                                                                                    |           |           |     |  |  |  |
| Click the SQL Server Feature In:<br>feature role to install a specific | stallation option to individually select which feature components to install, or click a<br>configuration.    |           |           |     |  |  |  |
| Product Key                                                            | SQL Server Feature Installation                                                                               |           | _         |     |  |  |  |
| Global Rules                                                           | Install SQL Server Database Engine Services, Analysis Services, Reporting Services, Ir<br>and other features. | ntegratio | on Servic | es, |  |  |  |
| Microsoft Update                                                       | O SQL Server PowerPivot for SharePoint                                                                        |           |           |     |  |  |  |
| Product Updates                                                        | Install PowerPivot for SharePoint on a new or existing SharePoint server to support R                         | PowerPi   | vot data  |     |  |  |  |
| Install Setup Files                                                    | access in the farm. Optionally, add the SQL Server relational database engine to use                          | as the i  | new farm  | ŕs  |  |  |  |
| Install Rules                                                          | uatabase server.                                                                                              |           |           |     |  |  |  |
| Setup Role                                                             | Add SQL Server Database Relational Engine Services to this installation.                                      |           |           |     |  |  |  |
| Feature Selection                                                      | ○ All Features With Defaults                                                                                  |           |           |     |  |  |  |
| Feature Rules                                                          | Install all features using default values for the service accounts.                                           |           |           |     |  |  |  |
| Feature Configuration Rules                                            |                                                                                                    |           |           |     |  |  |  |
| Ready to Install                                                       |                                                                                                    |           |           |     |  |  |  |
| Installation Progress                                                  |                                                                                                    |           |           |     |  |  |  |
| Complete                                                               |                                                                                                    |           |           |     |  |  |  |
|                                                                        |                                                                                                    |           |           |     |  |  |  |
|                                                                        |                                                                                                    |           |           |     |  |  |  |
|                                                                        |                                                                                                    |           |           |     |  |  |  |
|                                                                        | < Back Next > Cancel                                                                                          |           | Help      |     |  |  |  |

در این مرحله باید Feature هایی که نیاز هست را انتخاب می کنیم که در اینجا ما تمام Feature ها را انتخاب میکنیم.

| 📸 SQL Server 2014 Setup                                                                                                    |                                                                                                    |                                                      | _                                                                                                    |                                             | ×   |
|----------------------------------------------------------------------------------------------------|----------------------------------------------------------------------------------------------------|------------------------------------------------------|----------------------------------------------------------------------------------------------------|---------------------------------------------|-----|
| Feature Selection                                                                                                    |                                                                                                    |                                                      |                                                                                                    |                                             |     |
| Select the Enterprise features to                                                                                                    | install.                                                                                                    |                                                      |                                                                                                    |                                             |     |
| Product Key                                                                                                    | Features:                                                                                                    |                                                      | Feature description:                                                                                                    |                                             |     |
| License Terms<br>Global Rules<br>Microsoft Update<br>Product Updates<br>Install Setup Files<br>Install Rules<br>Setup Role<br>Feature Selection<br>Feature Rules<br>Instance Configuration | Instance Features<br>Database Engine Services<br>SQL Server Replication<br>Full-Text and Semantic Extraction<br>Analysis Services<br>Reporting Services - Native<br>Shared Features<br>Reporting Services - SharePoint<br>Reporting Services Add-in for Share<br>Data Quality Client | ePoint Proc                                          | The configuration and operation of e<br>instance feature of a SQL Server instan<br>isolated from other SQL Server instan<br>Prerequisites for selected features:<br>Already installed:<br>Windows PowerShell 2.0<br><<br>Disk Space Requirements<br>Drive C: 6028 MB required, 49220 MB | ach<br>nce is<br>ces. SQL<br>3<br>available | < > |
| Server Configuration<br>Database Engine Configuration<br>Analysis Services Configuration<br>Reporting Services Configuration<br>Distributed Replay Controller<br>Distributed Replay Client | Select All     Unselect All       Instance root directory:     C:\Prog       Shared feature directory:     C:\Prog       Shared feature directory (x86):     C:\Prog                                                                                                    | ıram Files∖Mic<br>ıram Files∖Mic<br>ıram Files (x86) | rosoft SQL Server\<br>rosoft SQL Server\<br>)\Microsoft SQL Server\                                                                                                    |                                             |     |
|                                                                                                    |                                                                                                    | < Back                                               | Next > Cancel                                                                                                    | Help                                        |     |

9

در مرحله بعد یا از نام پیش فرض Instance استفاده می کنیم و یا در صورت وجود چند Instance با نام جدید یک Instance نصب میکنیم.

| 髋 SQL Server 2014 Setup                                                                                                    |                                                                                 |        |              |                    |                     | _       |      | × |
|----------------------------------------------------------------------------------------------------|---------------------------------------------------------------------------------|--------|--------------|--------------------|---------------------|---------|------|---|
| Instance Configuration<br>Specify the name and instance ID for the instance of SQL Server. Instance ID becomes part of the installation path. |                                                                                 |        |              |                    |                     |         |      |   |
| Product Key<br>License Terms                                                                                                    | <ul> <li>Default instance</li> <li>Named instance:</li> </ul>                   |        | MSSQLSERVE   | R                  |                     |         |      |   |
| Global Rules<br>Microsoft Update<br>Product Updates                                                                                           | Instance ID:                                                                    |        | MSSQLSERVE   | R                  |                     |         |      |   |
| Install Setup Files<br>Install Rules<br>Setup Role                                                                                            | SQL Server directory:                                                           |        | C:\Program F | iles\Microsoft SQL | Server\MSSQL12.MSSC |         | R    |   |
| Feature Selection<br>Feature Rules<br>Instance Configuration                                                                                  | Analysis Services directory: C:\Program Files\Microsoft SQL Server\MSRS12.MSSQL |        |              |                    |                     | LSERVER |      |   |
| Server Configuration<br>Database Engine Configuration<br>Analysis Services Configuration                                                      | Instance Name                                                                   | Instan | nce ID       | Features           | Edition             | Ver     | sion |   |
| Reporting Services Configuration<br>Distributed Replay Controller<br>Distributed Replay Client                                                |                                                                                 |        |              |                    |                     |         |      |   |
|                                                                                                    |                                                                                 |        |              | < Back             | Vext > Cance        | I       | Help |   |

در این مرحله باید ابتدا یک کاربر به عنوان Service Account ایجاد کنید.

Service User چیست؟ یک کاربر عادی در اکتیودایرکتوری ایجاد کنید و گزینه Password Never Expire آن را فعال کنید و در سرور مورد نظر (در اینجا سرور (SQLآن کاربر را Local Administrator می کنیم.

بعد از ایجاد Service Account آن را به سرویس ها می دهیم و حالت استارت آپ همه را به صورت Automatic قرار

|                                    |                                      |                              |                     |             | ی دهیم |
|------------------------------------|--------------------------------------|------------------------------|---------------------|-------------|--------|
| 髋 SQL Server 2014 Setup            |                                      |                              |                     | - 🗆         | ×      |
| Server Configuration               |                                      |                              |                     |             |        |
| Specify the service accounts and o | collation configuration.             |                              |                     |             |        |
| Product Key                        | Service Accounts Collation           |                              |                     |             |        |
| License Terms                      | Microsoft recommends that you use    | a constrate account for each |                     |             |        |
| Global Rules                       | interosore recommends that you use   | a separate account for each  | SQL Server service. |             |        |
| Microsoft Update                   | Service                              | Account Name                 | Password            | Startup Typ | e      |
| Product Updates                    | SQL Server Agent                     | AKAMTECH\sql                 | •••••••••           | Automatic   | $\sim$ |
| Install Setup Files                | SQL Server Database Engine           | AKAMTECH\sqI                 | •••••••••           | Automatic   | $\sim$ |
| Install Rules                      | SQL Server Analysis Services         | AKAMTECH\sqI                 | •••••••••           | Automatic   | $\sim$ |
| Setup Role                         | SQL Server Reporting Services        | AKAMTECH\sql                 | •••••••••           | Automatic   | $\sim$ |
| Feature Selection                  | SQL Server Integration Services 12.0 | AKAMTECH\sql                 | •••••••••           | Automatic   | $\sim$ |
| Feature Rules                      | SQL Server Distributed Replay Client | AKAMTECH\sql                 | •••••••••           | Automatic   | $\sim$ |
| Instance Configuration             | SQL Server Distributed Replay Con    | AKAMTECH\sql                 | ••••••••            | Automatic   | $\sim$ |
| Server Configuration               | SQL Full-text Filter Daemon Launc    | NT Service\MSSQLFDLa         |                     | Manual      |        |
| Database Engine Configuration      | SQL Server Browser                   | NT AUTHORITY\LOCAL           |                     | Automatic   | $\sim$ |
| Analysis Services Configuration    |                                      |                              |                     |             |        |
| Reporting Services Configuration   |                                      |                              |                     |             |        |
| Distributed Replay Controller      |                                      |                              |                     |             |        |
| Distributed Replay Client          |                                      |                              |                     |             |        |
|                                    |                                      |                              |                     |             |        |
|                                    |                                      | < Back Next 3                | Cancel              | н           | elp    |

در مرحله بعد نوع احراز هویت را تعیین میکنیم که بهتر است از حالت Mixed Mode استفاده کنیم و یک کلمه عبور برای کاربر SA وارد میکنیم.

نکته: کاربر SA یک کاربر با بالاترین سطح دسترسی می باشد با نام کاربری SA و کلمه عبوری که در این مرحله وارد میکنیم.

| 📸 SQL Server 2014 Setup                                                                                                    |                                                                                                    | _                                                      |                        | × |
|----------------------------------------------------------------------------------------------------|----------------------------------------------------------------------------------------------------|--------------------------------------------------------|------------------------|---|
| Database Engine Config                                                                                                    | guration<br>tication security mode, administrators and data directories.                                                                                                    |                                                        |                        |   |
| Product Key                                                                                                    | Server Configuration Data Directories FILESTREAM                                                                                                    |                                                        |                        |   |
| License Terms<br>Global Rules<br>Microsoft Update<br>Product Updates<br>Install Setup Files<br>Install Rules<br>Setup Role<br>Feature Selection<br>Feature Rules<br>Instance Configuration<br>Server Configuration | Authentication Mode O Windows authentication mode O Mixed Mode (SQL Server authentication and Windows authentication) Specify the password for the SQL Server system administrator (sa) account. Enter password: Confirm password: Confirm password: Specify SQL Server administrators AKAMTECH\administrator (Administrator) Science Science | 2L Server                                              |                        | ^ |
| Database Engine Configuration<br>Analysis Services Configuration<br>Reporting Services Configuration<br>Distributed Replay Controller<br>Distributed Replay Client                                                 | Add Current User Add Remove                                                                                                    | dministrators h<br>nrestricted acce<br>le Database Eng | ave<br>ess to<br>gine. | * |
|                                                                                                    | < Back Next >                                                                                                    | Cancel                                                 | Help                   |   |

در این مرحله Server Mode را به Tabular Mode تغییر داده و کاربرهایی که میخواهیم به بخش Analysis Service دسترسی داشته باشند را اضافه میکنیم.

|                                                                                                    |                                                                                                  |                                                                                                    | افه میکنیم.       | نه باشند را اض                                                          | ىي داشت                      | دسترس |
|----------------------------------------------------------------------------------------------------|--------------------------------------------------------------------------------------------------|----------------------------------------------------------------------------------------------------|-------------------|-------------------------------------------------------------------------|------------------------------|-------|
| 髋 SQL Server 2014 Setup                                                                                                    |                                                                                                  |                                                                                                    |                   | _                                                                       |                              | ×     |
| Analysis Services Confi<br>Specify Analysis Services server                                                                                                    | <b>guration</b><br>modes, administrators, a                                                      | and data directories.                                                                                                    |                   |                                                                         |                              |       |
| Product Key<br>License Terms<br>Global Rules<br>Microsoft Update<br>Product Updates<br>Install Setup Files<br>Install Rules<br>Setup Role<br>Feature Selection<br>Feature Rules<br>Instance Configuration<br>Server Configuration<br>Database Engine Configuration<br><b>Analysis Services Configuration</b><br>Reporting Services Configuration<br>Distributed Replay Controller<br>Distributed Replay Client | Server Configuration Server Mode: Multidimension Tabular Mode Specify which users AKAMTECH\admin | Data Directories         al and Data Mining Mode         s have administrative permissions for A         nistrator (Administrator) | nalysis Services. | Analysis Servic<br>administrators<br>unrestricted ac<br>Analysis Servic | es<br>have<br>cess to<br>es. |       |
|                                                                                                    |                                                                                                  | < Back                                                                                                    | Next >            | Cancel                                                                  | Help                         |       |

| 髋 SQL Server 2014 Setup                                                                                                    | - 0                                                                                                    | ×     |
|----------------------------------------------------------------------------------------------------|----------------------------------------------------------------------------------------------------|-------|
| Reporting Services Co                                                                                                    | nfiguration                                                                                                    |       |
| Specify the Reporting Services of                                                                                                    | configuration mode.                                                                                                    |       |
| Product Key<br>License Terms<br>Global Rules<br>Microsoft Update<br>Product Updates<br>Install Setup Files<br>Install Rules<br>Setup Role<br>Feature Selection<br>Feature Rules<br>Instance Configuration<br>Server Configuration<br>Database Engine Configuration<br>Analysis Services Configuration<br><b>Reporting Services Configura</b><br>Distributed Replay Controller | <ul> <li>Reporting Services Native Mode</li> <li>Install and configure.</li> <li>Installs and configures the report server in native mode. The report server is operational after setup completes.</li> <li>Install only.</li> <li>Installs the report server files. After installation, use Reporting Services Configuration Manage to configure the report server for native mode.</li> <li>Reporting Services SharePoint Integrated Mode</li> <li>Install only.</li> <li>Install only.</li> <li< td=""><td>er</td></li<></ul> | er    |
|                                                                                                    | < Back Next > Cancel H                                                                                                    | lelp: |

| 髋 SQL Server 2014 Setup          |                                                                               | – 🗆 X                                         |
|----------------------------------|-------------------------------------------------------------------------------|-----------------------------------------------|
| Distributed Replay Co            | ntroller                                                                      |                                               |
| Specify Distributed Replay Cont  | roller service access permissions.                                            |                                               |
| Product Key                      | Specify which users have permissions for the Distributed Replay Controller se | rvice.                                        |
| License Terms                    | AKAMTECH\administrator (Administrator)                                        | Users that have been                          |
| Global Rules                     |                                                                               | granted permission will have                  |
| Microsoft Update                 |                                                                               | unlimited access to the<br>Distributed Replay |
| Product Updates                  |                                                                               | Controller service.                           |
| Install Setup Files              |                                                                               |                                               |
| Install Rules                    |                                                                               |                                               |
| Setup Role                       |                                                                               |                                               |
| Feature Selection                |                                                                               |                                               |
| Feature Rules                    |                                                                               |                                               |
| Instance Configuration           |                                                                               |                                               |
| Server Configuration             |                                                                               |                                               |
| Database Engine Configuration    |                                                                               |                                               |
| Analysis Services Configuration  |                                                                               |                                               |
| Reporting Services Configuration |                                                                               |                                               |
| Distributed Replay Controller    |                                                                               |                                               |
| Distributed Replay Client        | Add Current User Add Remove                                                   |                                               |
|                                  | < Back Next >                                                                 | Cancel Help                                   |

| 髋 SQL Server 2014 Setup                                                                      |                                        |                                                                       |                    |        | _      |      | ×        |
|----------------------------------------------------------------------------------------------|----------------------------------------|-----------------------------------------------------------------------|--------------------|--------|--------|------|----------|
| Distributed Replay Client                                                                    |                                        |                                                                       |                    |        |        |      |          |
| Specify the corresponding controller and data directories for the Distributed Replay Client. |                                        |                                                                       |                    |        |        |      |          |
| Product Key<br>License Terms                                                                 | Specify controller ma                  | achine name and d                                                     | irectory locations | 5.     |        |      |          |
| Global Rules<br>Microsoft Update                                                             | Controller Name:<br>Working Directory: | C:\Program Files (x86)\Microsoft SQL Server\DReplayClient\WorkingDir\ |                    |        |        |      |          |
| Product Updates<br>Install Setup Files                                                       | Result Directory:                      | C:\Program Files (x86)\Microsoft SQL Server\DReplayClient\ResultDir\  |                    |        |        |      |          |
| Install Rules                                                                                |                                        |                                                                       |                    |        |        |      |          |
| Feature Selection                                                                            |                                        |                                                                       |                    |        |        |      |          |
| Feature Rules Instance Configuration                                                         |                                        |                                                                       |                    |        |        |      |          |
| Server Configuration<br>Database Engine Configuration                                        |                                        |                                                                       |                    |        |        |      |          |
| Analysis Services Configuration                                                              |                                        |                                                                       |                    |        |        |      |          |
| Reporting Services Configuration                                                             |                                        |                                                                       |                    |        |        |      |          |
| Distributed Replay Client                                                                    |                                        |                                                                       |                    |        |        |      |          |
|                                                                                              |                                        |                                                                       | < Back             | Next > | Cancel | Help | <b>b</b> |

در این مرحله خلاصه ای از تنظیمات را نشان می دهد که با کلیک روی Install شروع به نصب می نماید.

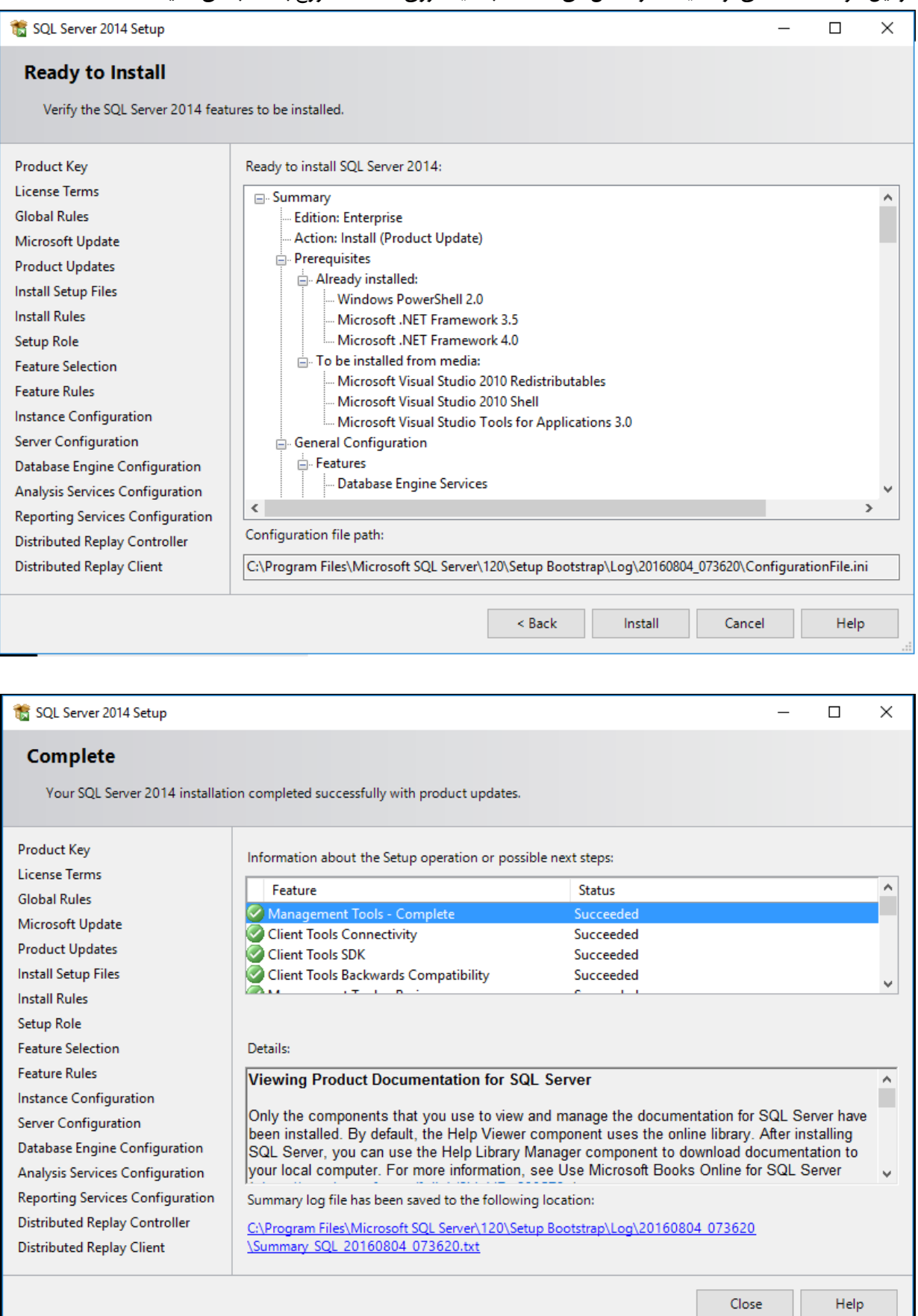

در این مرحله نصب با موفقیت انجام شده و با استفاده از Management Studio میتوانید به سرور SQL وصل شده و صحت نصب را آزمایش نمایید.

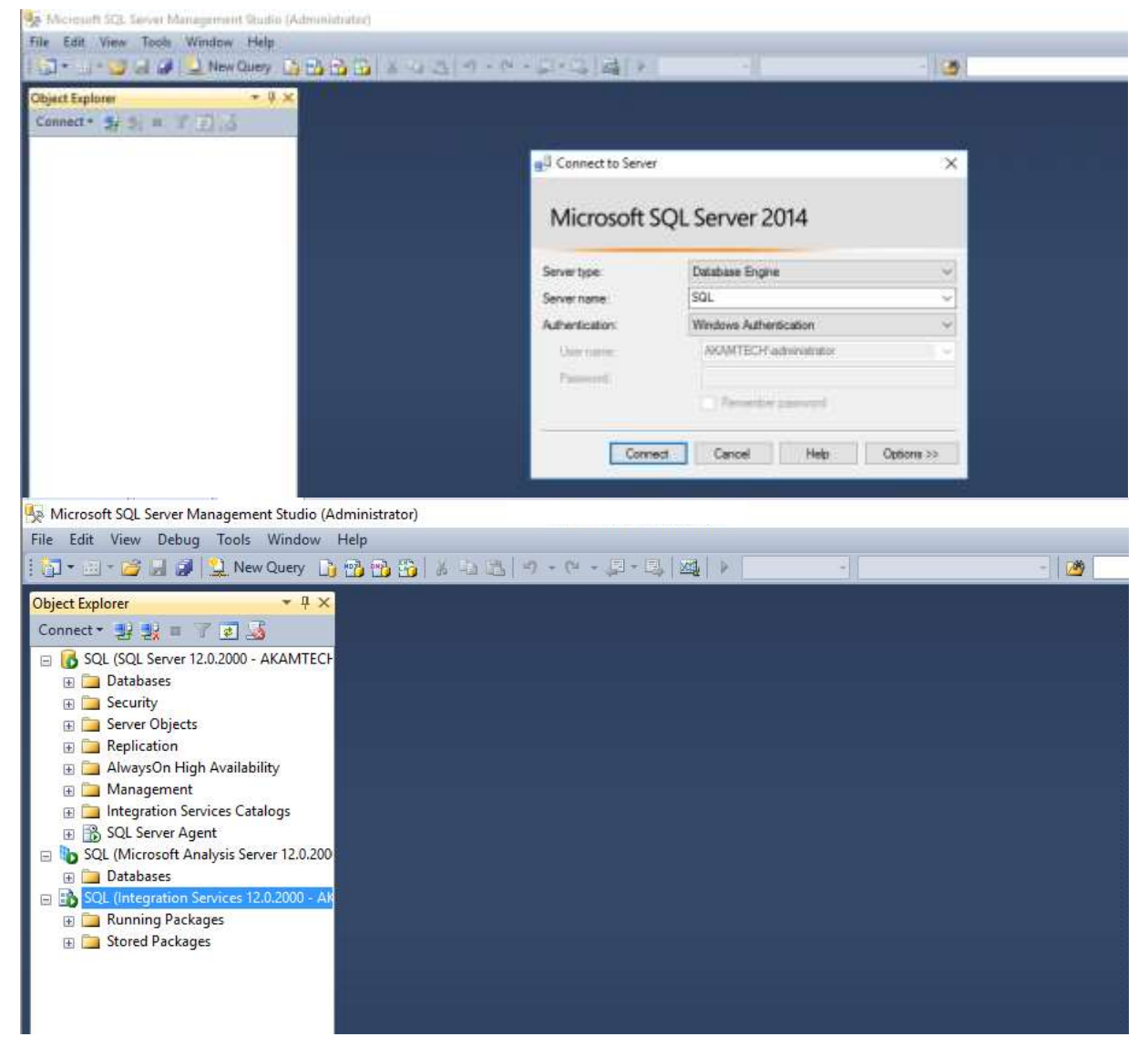

مشاهده می کنید که سرور SQL با موفقیت نصب شد.

موفق باشید ایساتیس سرور

بازنشر از سایت: آکامی ها